Seite 1 von 10

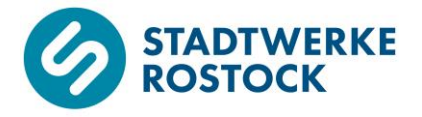

# Einstellen und Aktivieren Nutzungszeiten für die Heizung

### **Heizungs- und Fernheizungsregler**

## Samson Trovis 5573-0

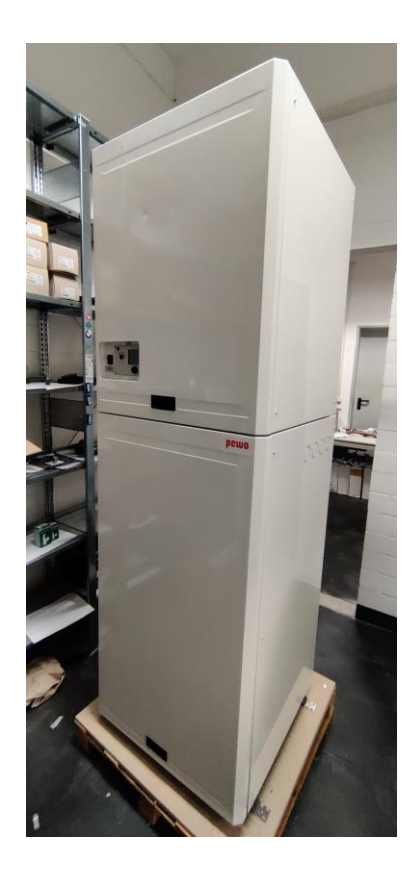

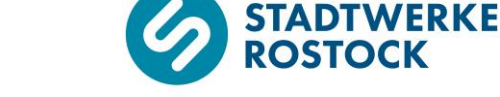

#### Bedienelemente

Die nachfolgende Abbildung zeigt das Displays des Heizungs- und Fernheizungsreglers "Samson Trovis 5573-0" ohne Beleuchtung und mit Symboldarstellung im Display. Unterhalb des Displays finden Sie den Bedienknopf, links neben dem Display den Drehschalter. Der Bedienknopf kann gedreht und gedrückt werden, der Drehschalter ausschließlich gedreht.

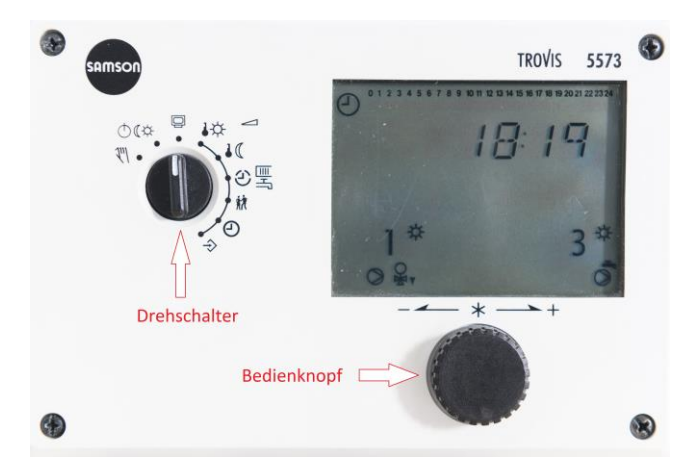

### Anleitung

Im Folgenden wird zunächst das Einstellen von Nutzungszeiten für Ihre Heizung an einem <u>beispielhaften</u> Zeitplan gezeigt. Anschließend wird Ihnen gezeigt, wie Sie die entsprechenden Nutzungszeiten aktivieren.

Drehen Sie zunächst den Drehschalter im Uhrzeigersinn soweit bis er auf "Nutzungszeiten Heizung/Trinkwassererwärmung" (siehe O - Markierung) steht. Das Display zeigt zunächst eine "1", was für Ihre Heizung steht.

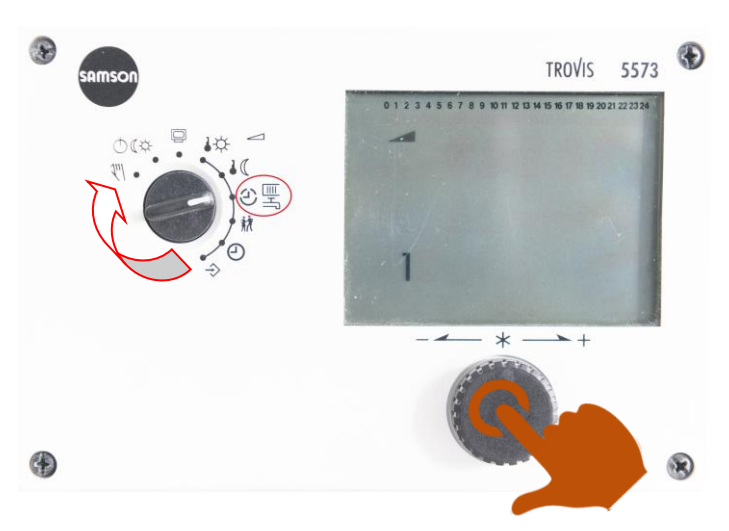

Drücken Sie einmal den Bedienknopf. Es wird zunächst "1 – 7" angezeigt und ein Symbol für einen Heizkörper.

Seite 3 von 10

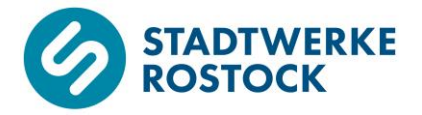

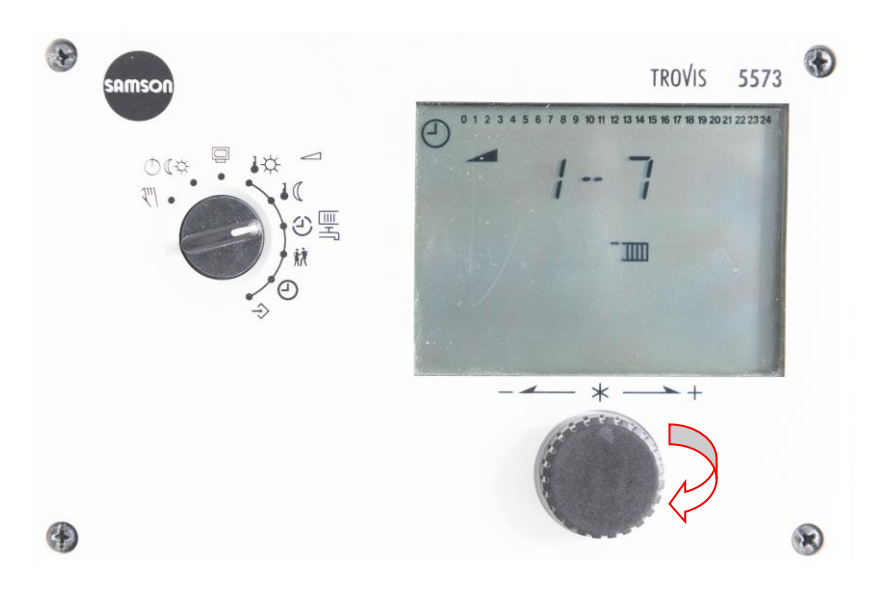

Drehen Sie den Bedienknopf im Uhrzeigersinn. Er erscheint zunächst die "1".
Die Zahlen entsprechen den Wochentagen, wobei die "1" für den Wochentag Montag steht, die "2" für den Wochentag Dienstag bis zur "7" für den Wochentag Sonntag. Unter "1 – 7" können Sie Nutzungszeiten festlegen, die für die gesamte Woche gelten sollen.

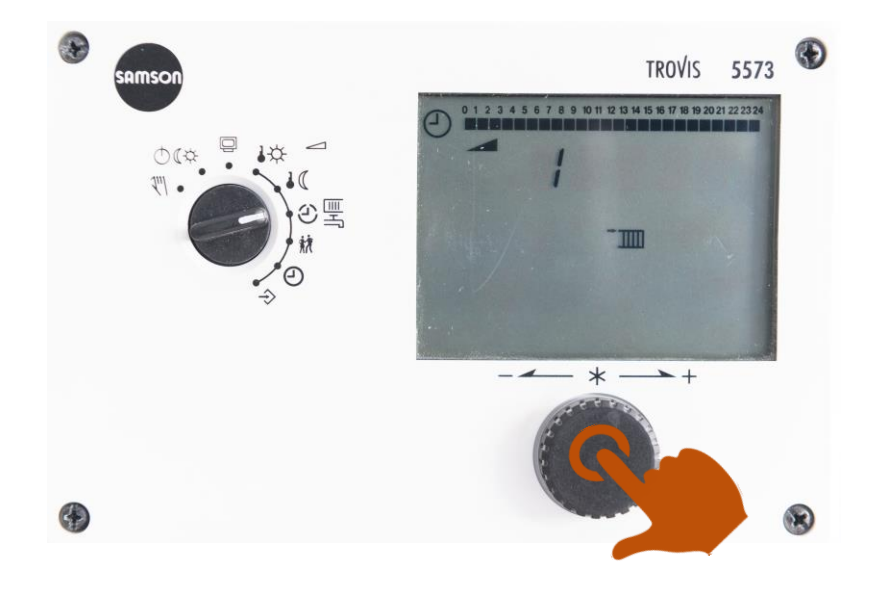

Um die Nutzungszeit für den Wochentag Montag einzustellen, drücken Sie unter "1" einmal den Bedienknopf. Die voreingestellte Startzeit für das erste Zeitintervall wird nun angezeigt. Dass es sich um die Startzeit handelt, erkennen Sie oben links an "Start". Seite 4 von 10

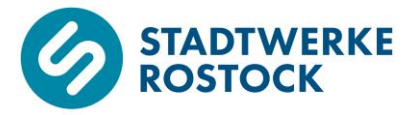

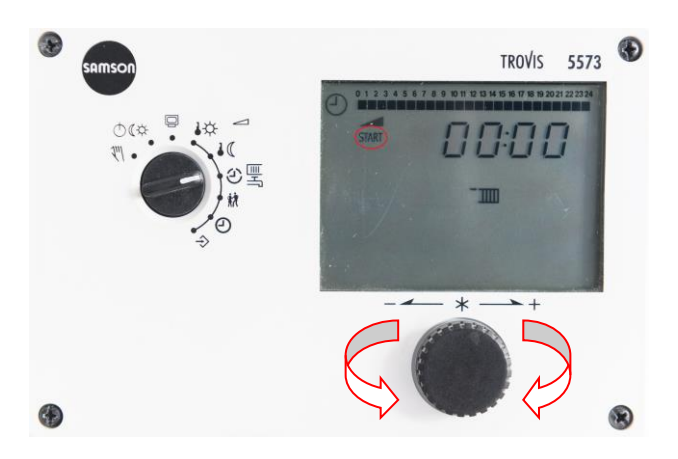

Drehen Sie nun den Bedienknopf mit oder gegen den Uhrzeigersinn bis die gewünschte Startzeit angezeigt wird. Die Startzeit kann in Zeitschritten von 15 Minuten eingestellt werden.

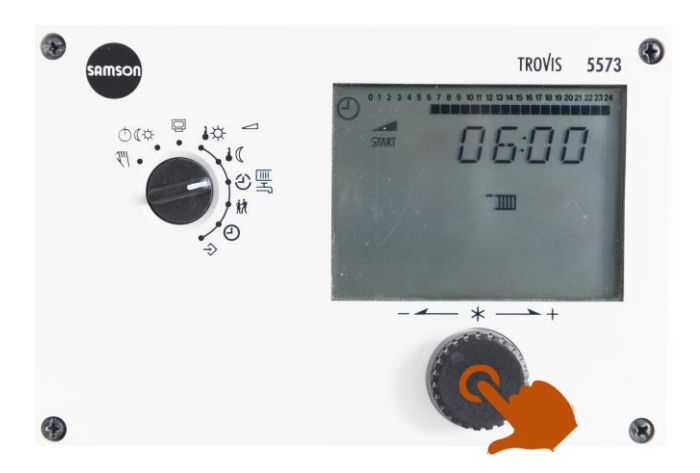

Bestätigen Sie die gewünschte Startzeit indem Sie einmal den Bedienknopf drücken. Die voreingestellte Endzeit für das erste Zeitintervall wird nun angezeigt. Dass es sich um die Endzeit handelt, erkennen Sie oben links an "Stop".

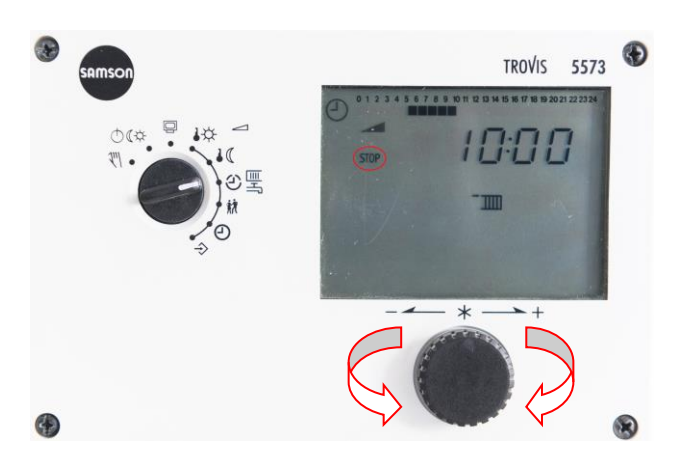

Drehen Sie nun den Bedienknopf mit oder gegen den Uhrzeigersinn bis die gewünschte Endzeit angezeigt wird. Die Endzeit kann in Zeitschritten von 15 Minuten eingestellt werden.

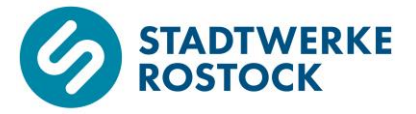

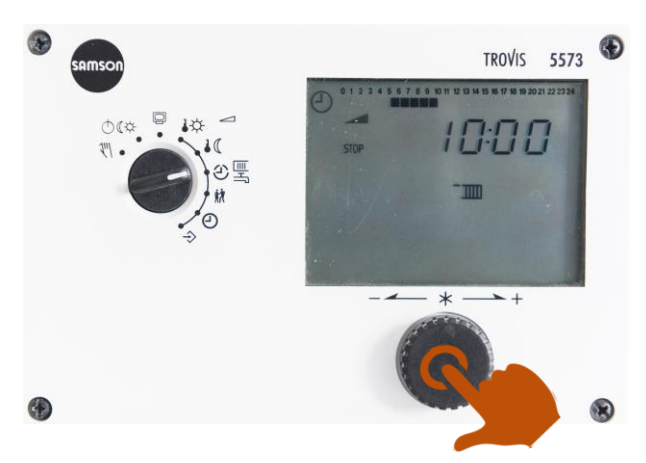

Bestätigen Sie die gewünschte Endzeit indem Sie einmal den Bedienknopf drücken. Das erste Zeitintervall für den Wochentag Montag ist nun fertig eingestellt.

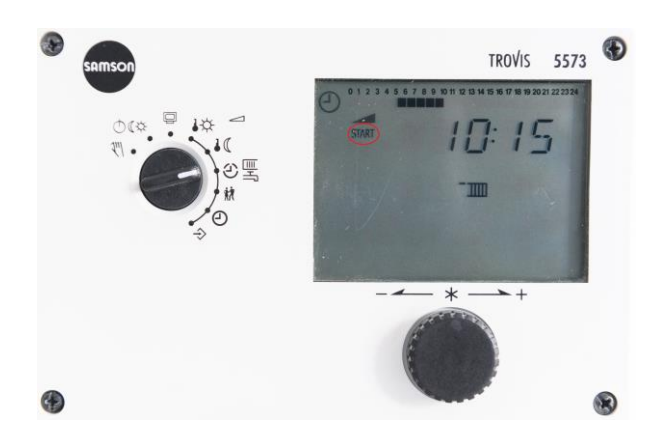

Es wird nun die voreingestellte Startzeit für das zweite Zeitintervall angezeigt. Dass es sich um die Startzeit handelt, erkennen Sie wiederum oben links an "Start".

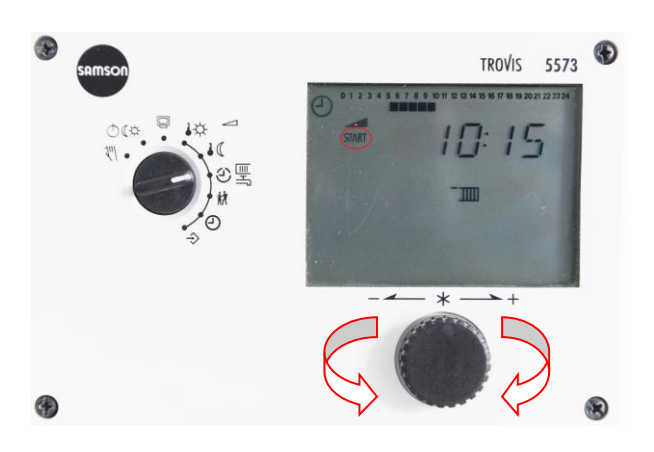

Drehen Sie nun den Bedienknopf mit oder gegen den Uhrzeigersinn bis die gewünschte Startzeit angezeigt wird. Die Startzeit kann in Zeitschritten von 15 Minuten eingestellt werden Seite 6 von 10

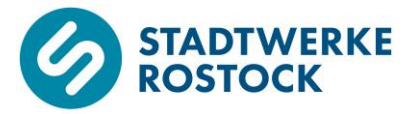

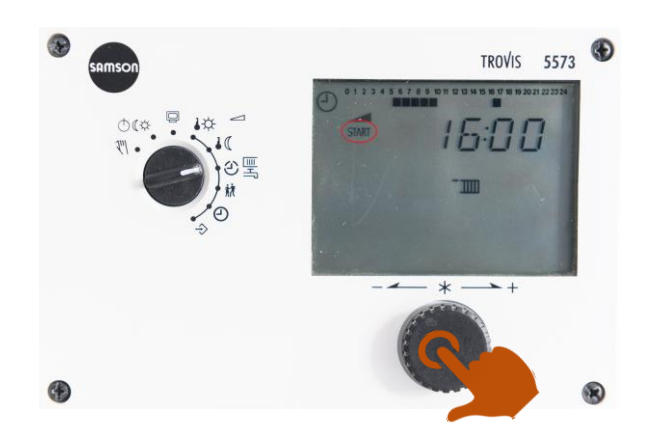

Bestätigen Sie die gewünschte Startzeit indem Sie einmal den Bedienknopf drücken. Die voreingestellte Endzeit für das erste Zeitintervall wird nun angezeigt. Dass es sich wiederum um die Endzeit handelt, erkennen Sie oben links an "Stop".

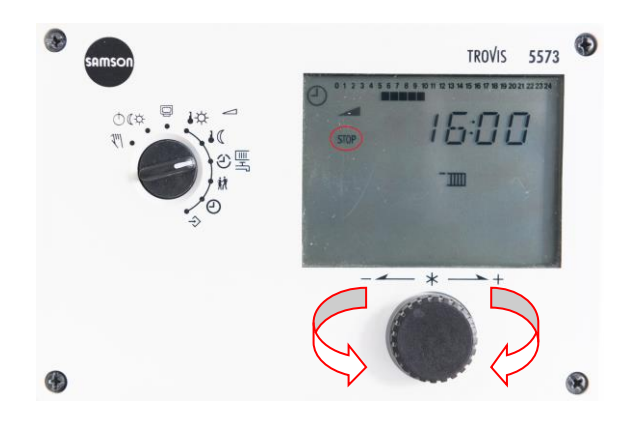

Drehen Sie nun den Bedienknopf mit oder gegen den Uhrzeigersinn bis die gewünschte Endzeit angezeigt wird. Die Endzeit kann in Zeitschritten von 15 Minuten eingestellt werden.

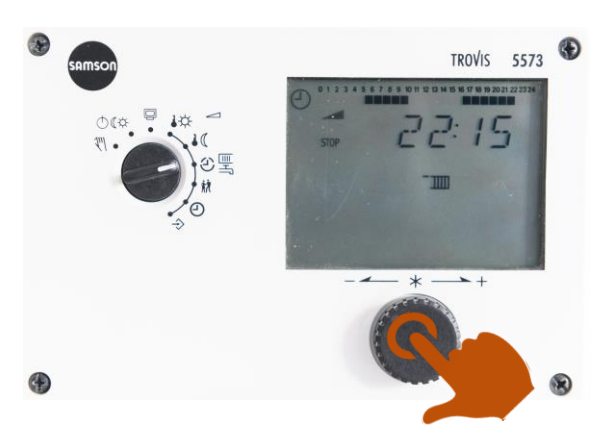

Bestätigen Sie die gewünschte Endzeit indem Sie einmal den Bedienknopf drücken. Das zweite Zeitintervall für den Wochentag Montag ist nun ebenfalls fertig eingestellt.

Es wird nun die voreingestellte Startzeit für das dritte Zeitintervall angezeigt. Dass es sich um die Startzeit handelt, erkennen Sie wiederum oben links an "Start".

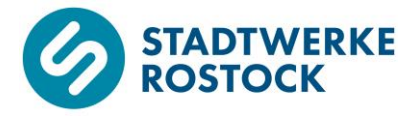

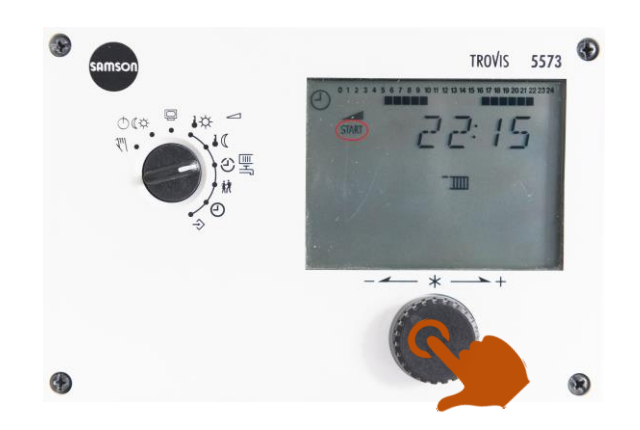

Für diesen beispielhaften Zeitplan soll kein drittes Zeitintervall für den Wochentag Montag erstellt werden. Es genügen die zwei bereits eingestellten Zeitintervalle. Um das Erstellen eines dritten Zeitintervalls zu vermeiden, muss die Startzeit und Endzeit für dieses Zeitintervall identisch sein. Bestätigen Sie hierfür einfach die voreingestellte Startzeit durch Drücken des Bedienknopfs.

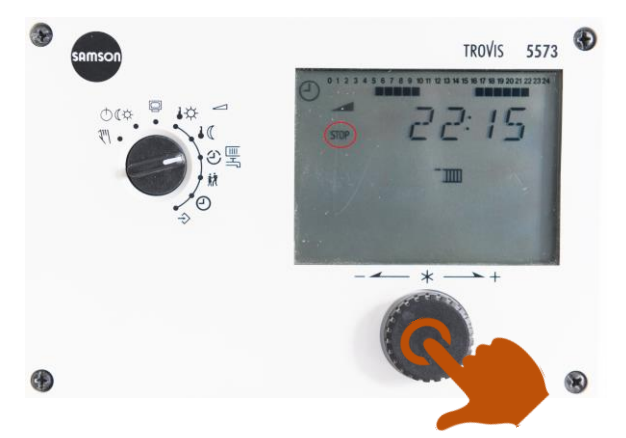

Es wird nun die voreingestellte Endzeit für das dritte Zeitintervall angezeigt. Dass es sich um die Endzeit handelt, erkennen Sie wiederum oben links an "Stop". Bestätigen Sie die voreingestellte Endzeit, welche mit der Startzeit identisch sein sollte, indem Sie den Bedienknopf erneut drücken.

Das dritte Zeitintervall wird somit **nicht** angelegt. Die Anzeige springt automatisch zurück in die Auswahl für den Wochentag. Der Wochentag Dienstag wird nun über die "2" angezeigt.

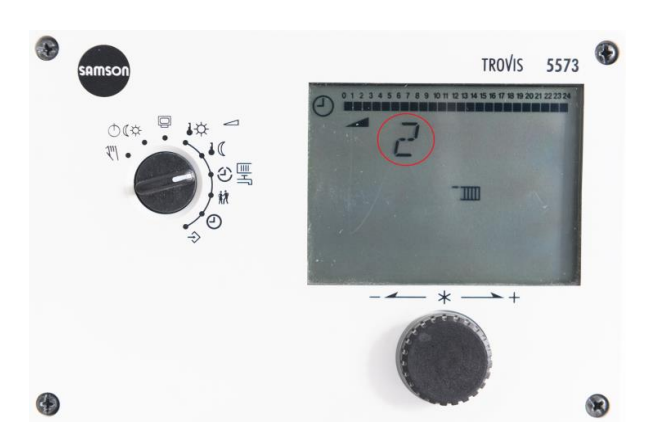

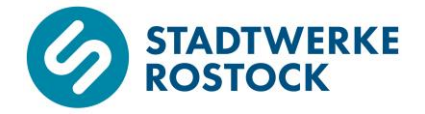

Wenn Sie den Bedienknopf gegen den Uhrzeigersinn drehen bis die "1" wieder zu sehen ist, können Sie oben im Display nun die eingestellten Nutzungszeiten für die Heizung für den Wochentag Montag mit zwei verschiedenen Zeitintervallen als Balkenanzeige ablesen.

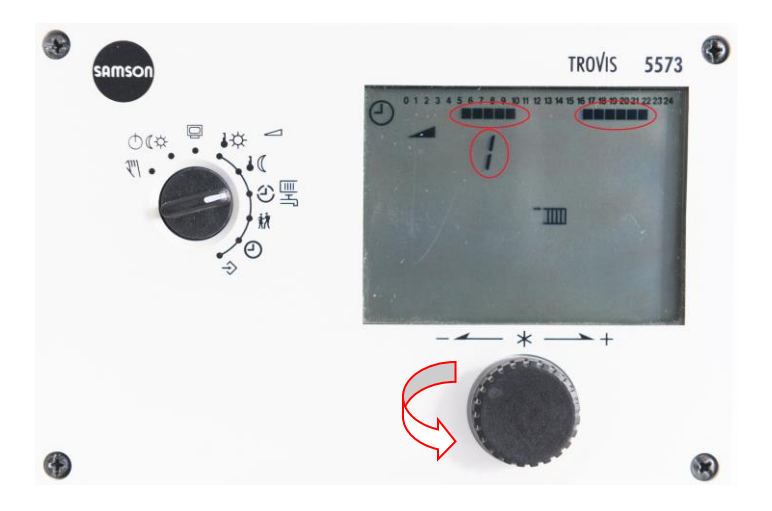

Damit Sie mit den nächsten Wochentagen fortfahren können, müssen Sie den Bedienknopf im Uhrzeigersinn drehen bis der gewünschte Wochentag als Zahl angezeigt wird. Bestätigen Sie die Auswahl des entsprechenden Wochentages durch einmaliges Drücken des Bedienknopfs. Fahren Sie analog zur beschriebenen Vorgehensweise für den Wochentag Montag für die restlichen Wochentage fort.

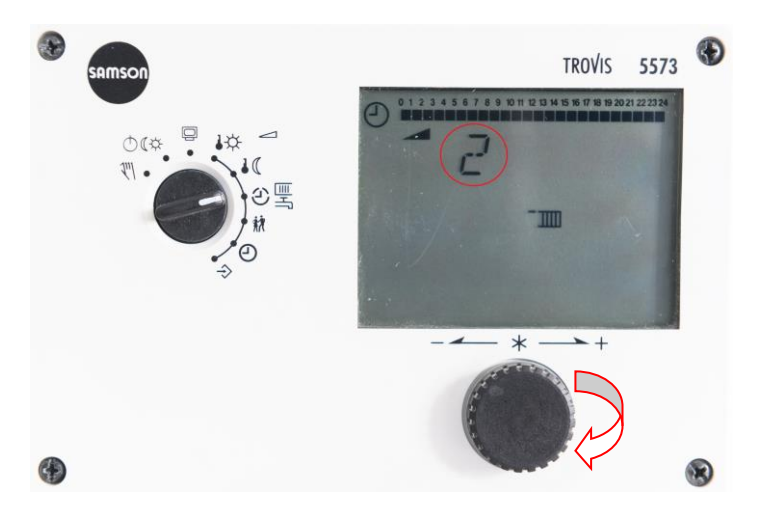

Mit dieser Vorgehensweise können Sie die Nutzungszeiten für die Heizung von Montag bis Sonntag jeweils von 0:00 Uhr bis 24:00 Uhr frei bestimmen.

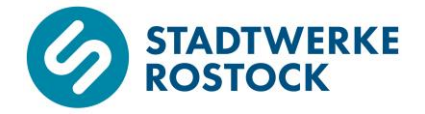

Sobald Sie das Einstellen der Nutzungszeiten für die Heizung gemäß Ihrem Zeitplan abgeschlossen haben, drehen Sie den Drehknopf gegen den Uhrzeigersinn wieder zurück auf "Informationsebene" (siehe O - Markierung) und somit zurück in die Ausgangsstellung.

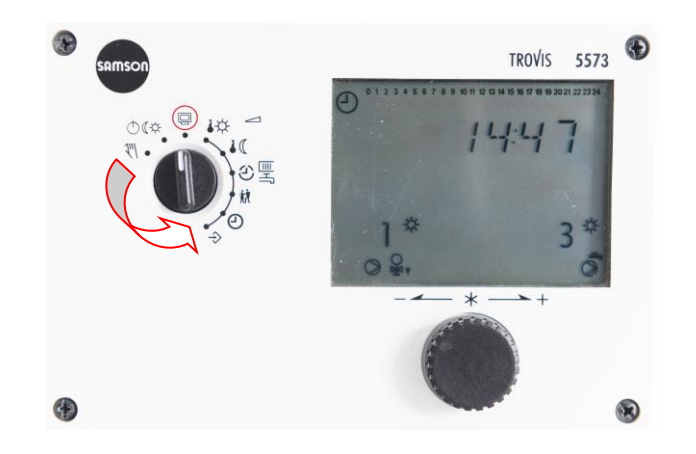

Je nach Ihren Voreinstellungen ist es evtl. erforderlich, dass Sie die erstellten Nutzungszeiten für die Heizung noch aktivieren müssen.

Drehen Sie zunächst den Drehschalter gegen den Uhrzeigersinn soweit bis er auf "Betriebsarten" (siehe O - Markierung) steht. Das Display zeigt zunächst eine "1", was für Ihre Heizung steht.

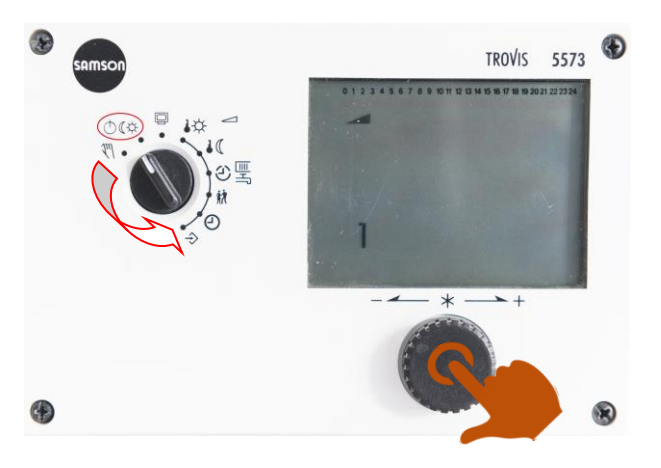

Drücken Sie einmal den Bedienknopf. Links oder rechts neben der "1" erscheint ein Symbol für die voreingestellte Betriebsart.

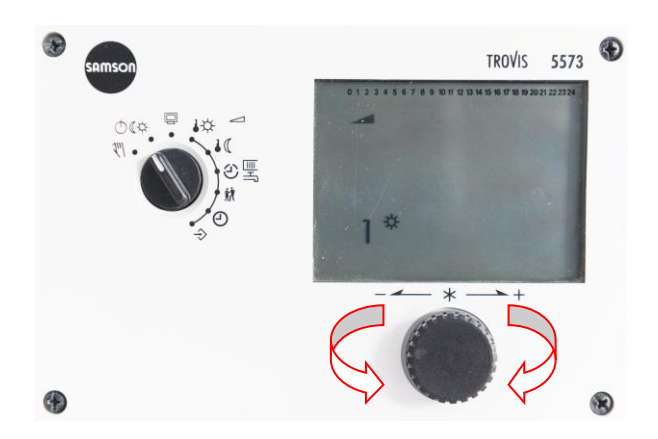

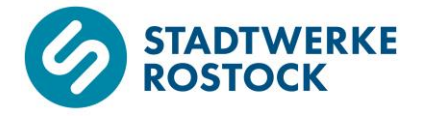

Wählen Sie den Betriebszustand "Automatikbetrieb" aus, indem Sie den Bedienknopf mit oder gegen den Uhrzeigersinn drehen bis das Symbol für den Automatikbetrieb (Symbol einer Uhr) links neben der "1" zu sehen ist.

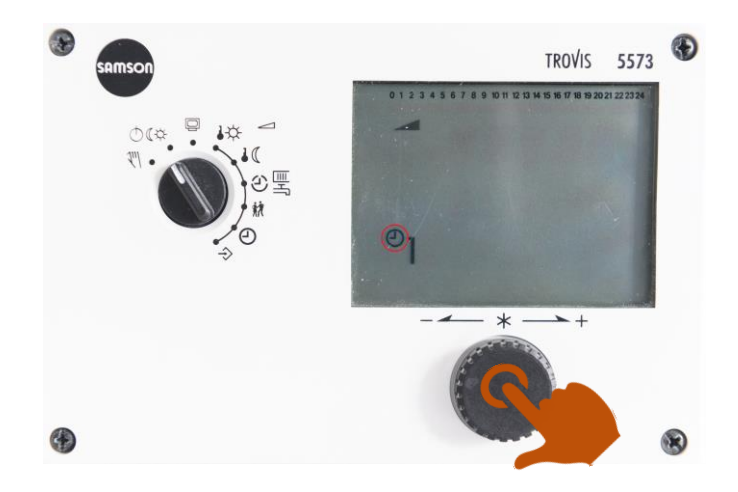

Bestätigen Sie Ihre Auswahl indem Sie einmal auf den Bedienknopf drücken. Der Betriebszustand "Automatikbetrieb" ist nun ausgewählt und Ihre Nutzungszeiten somit aktiviert.

Sobald Sie das Aktivieren der Nutzungszeiten für die Heizung gemäß Ihrem Zeitplan abgeschlossen haben, drehen Sie den Drehknopf im Uhrzeigersinn wieder zurück auf "Informationsebene" (siehe O - Markierung) und somit zurück in die Ausgangsstellung.

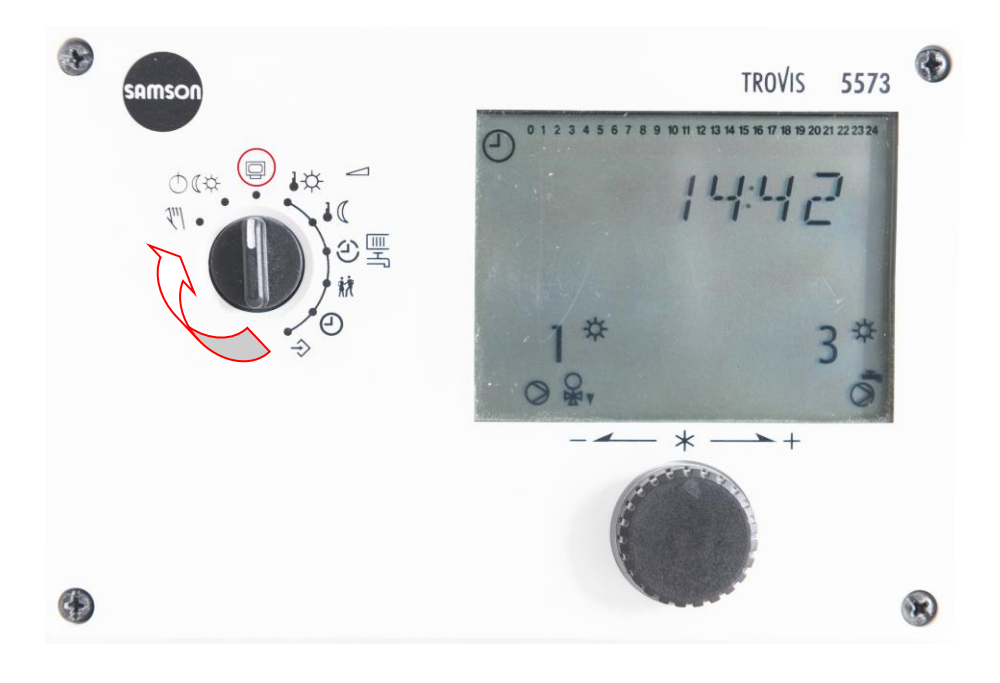